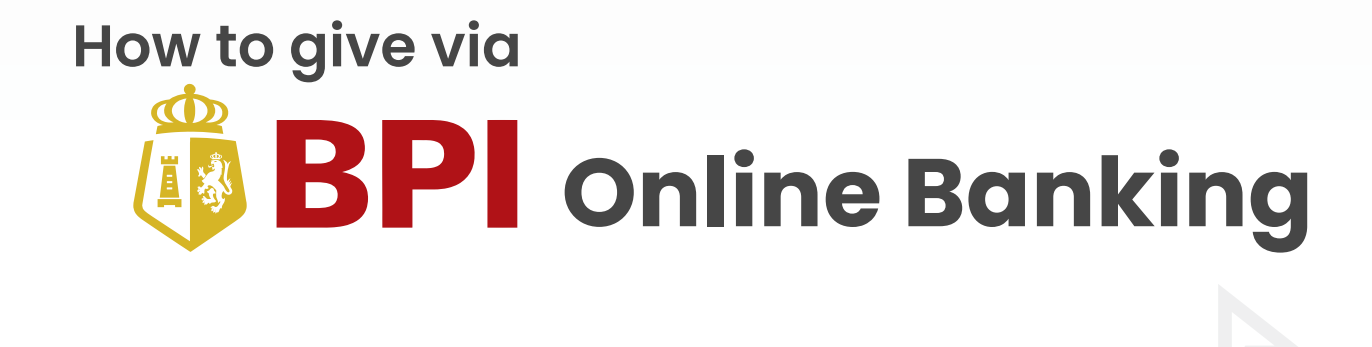

## Follow these steps to give via BPI Online Banking:

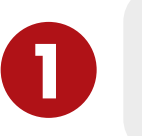

Get Your **Reference Number**.

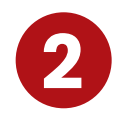

Enroll Victory as a Biller.

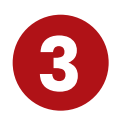

Give to Victory via BPI website or mobile app.

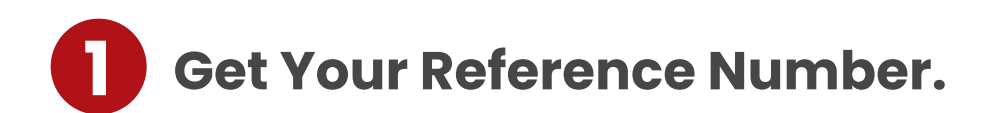

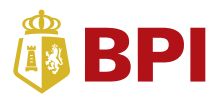

You only need to get a Reference Number once. If you already have it, please proceed to Step 2.

1. Go to everynation.org.ph/give-victory.

| HOME         | ABOUT US 🔻                           | MINISTRIES V                    | CONTACT US      | APPLY NOW | GIVE |
|--------------|--------------------------------------|---------------------------------|-----------------|-----------|------|
| Ple          | Gi<br>ease choose the lo<br>ouick Gi | ive Online<br>Deation where you | u want to give. |           |      |
|              | МЕТ                                  | RO MANILA                       |                 |           |      |
| Alabang >    | Las Pinas 🕽                          | Paranaque >                     | Sta. Mesa >     |           |      |
| Antipolo >   | Makati >                             | Pasay >                         | Santa Rosa 🕽    |           |      |
| BGC >        | Mandaluyong >                        | Pasig >                         | Taft >          |           |      |
| Cainta >     | Marikina >                           | Quezon Avenue 🕽                 | Taguig >        |           |      |
| Caloocan >   | Metro East >                         | San Jose >                      | U-Belt >        |           |      |
| Greenhills > | Novaliches >                         | San Pedro >                     |                 |           |      |
| Katipunan 🕽  | Ortigas >                            |                                 |                 |           |      |
|              |                                      |                                 |                 | _         |      |

- 2. Choose a location. -
- 3. Choose your Type of Giving.

## Type of Giving

- ✓ Tithes & Offering
  - Benevolence
  - Local Building Fund
  - Every Nation World Missions
  - **Real LIFE Foundation**
  - Every Nation Building (U-Belt, Katipunan, Taft)
  - **Every Nation Campus**
  - Disaster Relief
  - Love The City

| 4. Select Online Bar                                           | nking                                                    |                                                |                                                            |                                           |                                                            |                                                |
|----------------------------------------------------------------|----------------------------------------------------------|------------------------------------------------|------------------------------------------------------------|-------------------------------------------|------------------------------------------------------------|------------------------------------------------|
| PayPal<br>PayPal                                               | Debit Card                                               | Credit Card                                    | Online Banking                                             |                                           | )) GCash<br><sub>GCash</sub>                               | Direct Deposit                                 |
|                                                                | Online ba                                                | nking is only avai                             | lable for Metro Ma                                         | nila locations.                           |                                                            |                                                |
|                                                                | Get Yo                                                   | ur Refer                                       | ence Nu                                                    | mber                                      | 1                                                          |                                                |
| Metroban                                                       | k guide 🕒 Unio                                           | nBank guide 🛛 🕹                                | BPI guide                                                  | •                                         | BDO guide                                                  | G                                              |
| A<br>Tick the boxes<br>in order to allow<br>Victory to process | <ul> <li>"By providing my d</li> <li>"I agree</li> </ul> | letails below, I am al<br>e to the online dona | lowing Every Nation t<br>tion system's <u>Terms a</u>      | o process my in<br><u>nd Conditions</u> . | formation.                                                 | В                                              |
| your information                                               |                                                          | Online Bank BPI                                |                                                            |                                           | × -                                                        | Choose BPI.                                    |
| and agree                                                      |                                                          | Your Name First                                | Name                                                       | Last Name                                 |                                                            |                                                |
| and Conditions.                                                | E-n                                                      | nail Address                                   |                                                            |                                           |                                                            | c                                              |
|                                                                | *Every Nation follows ge                                 | eneral principles and<br>For more informatio   | I rules of data privacy<br>on, visit our <u>Privacy Pc</u> | Click Ne<br>your pe<br>reference          | e Philippines.<br>ext to get<br>rsonalized<br>ce number/s. | P Fill-out your<br>name and<br>e-mail address. |

5. Take note or screenshot this page. You will be using the **Reference Number** for enrollment and the **Additional Reference Number** for giving later on.

| HOME | ABOUT US 🔻                | MINISTRIES V                | CONTACT US              | <u>APPLY NOW</u> | GIVE |
|------|---------------------------|-----------------------------|-------------------------|------------------|------|
|      | REFER<br>ADDITIONAL REFER | ENCE NUMBER                 | XXXXXXX<br>XXXXXX       |                  |      |
|      | <b>BPI</b>                | Log on to <u>https://on</u> | <u>line.bpi.com.ph/</u> |                  |      |

6. You'll also receive an email with your **Reference Number** and **Additional Reference Number**. Please keep these numbers as you'll need them for **Step 2** and **Step 3**.

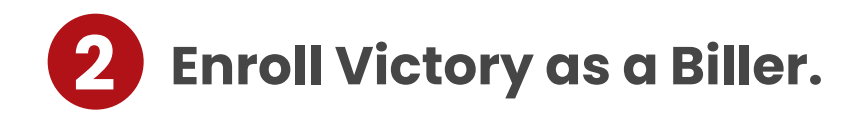

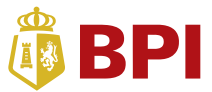

card

replacement

If you have enrolled **Victory** as a biller, proceed to **Step 3**. Otherwise, let's begin using your **Reference Number** to proceed with enrollment.

1. Log on to BPI website, online.bpi.com.ph/login or mobile app.

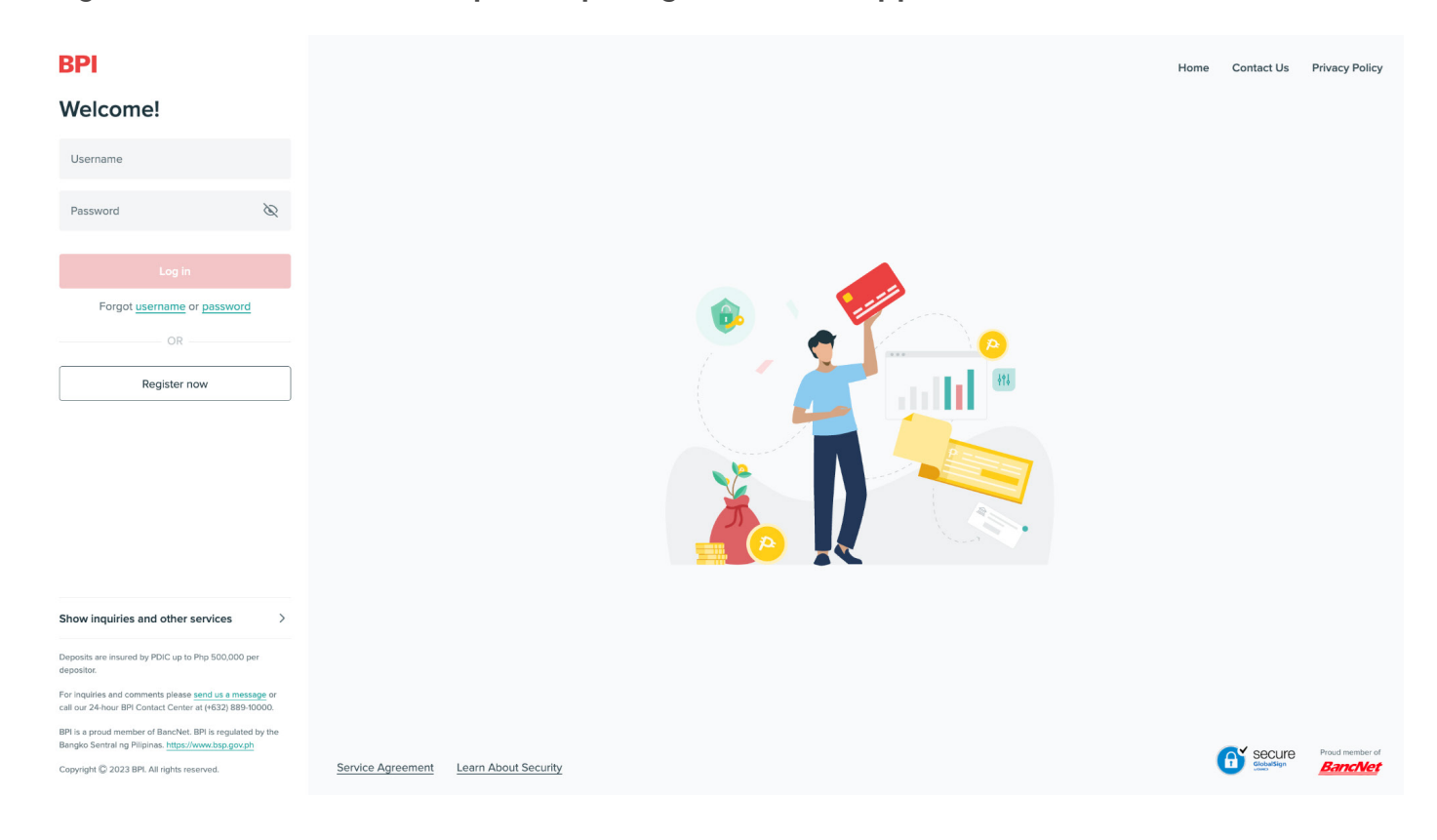

- 2. From the main menu, select **More**.
- 3. Click General Settings.

| RDI         |               | ×                                 |
|-------------|---------------|-----------------------------------|
| DET         | BPI           | More                              |
| My Accounts | T My Accounts | Settings                          |
| ⇔ Transfer  |               |                                   |
| Pay/Load    | ₽ Pay/Load    | General<br>settings               |
| Invest      | III Invest    | Card management                   |
| More        | More          | e® = 01                           |
|             |               | Card Control Now dobit Dobit card |

4. Select Manage Favorites under Transactions.

| re > Settings                                                                                                    |       |
|----------------------------------------------------------------------------------------------------|-------|
| ettings                                                                                                    |       |
| Profile                                                                                                    | 8     |
| Change password<br>Change your password regularly for your security.                                                      | >     |
| Update email address                                                                                                    | >     |
|                                                                                                    |       |
| Notifications                                                                                                    |       |
| Login email alerts<br>Receive an email notification for every successful login.                                           |       |
| Withdrawal alerts<br>Receive an alert for every successful ATM withdrawal.                                                | Off > |
| Transactions                                                                                                    | P     |
| Link a mobile number or email address<br>Use your mobile number or email instead of your account number to receive funds. | >     |
| <b>QR generator</b><br>Share and save your account number securely via a QR code.                                         | >     |
| Manage scheduled transactions<br>Create or delete scheduled transactions.                                                 | >     |
| Manage Favorites<br>Add, rename, or delete your favorites.                                                                | >     |

## 5. Click Add new Favorite.

 More > Settings > Manage Favorites
 Add new Favorite

 Q Search for a Favorite
 All Favorites

6. Select the type of recipient by clicking **Billers**.

| More > Settings > Manage Favorites > Add Favorite |  |          |
|---------------------------------------------------|--|----------|
| Manage Favorites                                  |  |          |
| Add Favorite                                      |  |          |
| Select type of favorite                           |  |          |
| Billers                                           |  |          |
| Other BPI Accounts                                |  | Continue |
| Prepaid Cards                                     |  |          |
| Prepaid Phones                                    |  |          |
| Other Prepaid Merchants                           |  |          |
| Other Bank Accounts                               |  |          |

7. Search Victory and click Victory Christian Fellowship as a biller.

| Nore > Settings > Manage Favorites > Add Favorite                                                      |                   |     |          |
|----------------------------------------------------------------------------------------------------|-------------------|-----|----------|
| Manage Favorites                                                                                       |                   |     |          |
| Add Favorite                                                                                           |                   |     |          |
| Type<br>Billers                                                                                        | ~                 |     |          |
| Select biller                                                                                          | Select biller     | ×   |          |
|                                                                                                    | Q Victory ×       | 4¢1 |          |
|                                                                                                    | ∧ Church <b>1</b> |     |          |
| Notice 1. When enrolling a biller, you can refer to our list of billers for details of the reference n |                   |     |          |
|                                                                                                    |                   |     |          |
|                                                                                                    |                   |     | Continue |
|                                                                                                    |                   |     |          |

8. Enroll the **Reference Number** saved earlier. You can also find it in the email sent to you. Click **Continue**.

| Nore > Settings > Manage Favorites > Add Favorite                                                                                      |          |
|----------------------------------------------------------------------------------------------------|----------|
| Manage Favorites                                                                                                    |          |
| Add Favorite                                                                                                    |          |
| Type<br>Billers                                                                                                    |          |
| Biller name VICTORY CHRISTIAN FELLOWSHIP   VCTRY                                                                                       |          |
| Reference number<br>123456                                                                                                    |          |
| <b>Notice</b><br>1. When enrolling a biller, you can refer to our <u>list of billers</u> for details of the reference number required. |          |
|                                                                                                    | Continue |
|                                                                                                    |          |

**NOTE:** The **Reference Number** is a unique set of numbers provided when you register on the giving site. A copy of this number has also been sent to your registered email. If you do not have a **Reference Number**, please repeat **Step 1**. Please save the generated numbers or get them from your registered email before you proceed to the next steps.

9. Review the details and click **Confirm** to proceed.

| More > Settings > Manage Favorites > Add Favorite |              |
|---------------------------------------------------|--------------|
| Are these details correct?                        | 🖉 Edit       |
| Add Favorite                                      |              |
| Type<br>Billers                                   |              |
| Biller name VICTORY CHRISTIAN FELLOWSHIP   VCTRY  |              |
| Reference number                                  |              |
| 00405                                             |              |
|                                                   | Confirm<br>计 |

- 10. Enter the **One-Time PIN** sent to your mobile number to confirm the registration.
- 11. Refer to the confirmation page.

| More > Settings > Manage Favorites | <ul> <li>&gt; Add Favorite</li> <li>Favorite added successfully!</li> <li>A Hide details</li> <li>Type</li> <li>Billers</li> <li>Reference number</li> <li>123456</li> </ul> | Biller name<br>VICTORY CHRISTIAN FELLOWSHIP I VCTRY |
|------------------------------------|----------------------------------------------------------------------------------------------------|-----------------------------------------------------|
|                                    | Confirmation date & time:<br>Wednesday, Aug 14 2024<br>02:09:11 PM (GMT +8)                                                                                                  | Confirmation number:<br>17236157517414999132        |
|                                    | () All details were sent to your email.                                                                                                    |                                                     |
|                                    |                                                                                                    | Pay bill                                            |

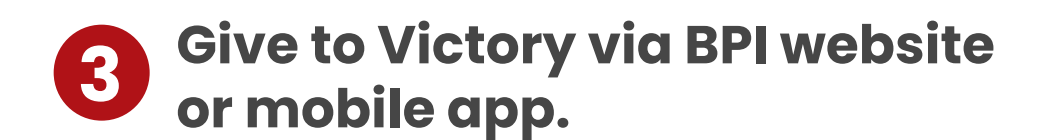

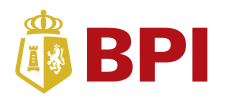

Before you can start giving to **Victory**, please ensure that you added **Victory** as a biller in your BPI online banking account by following the instructions in **Step 2**.

1. Log on to BPI website, online.bpi.com.ph/login or mobile app.

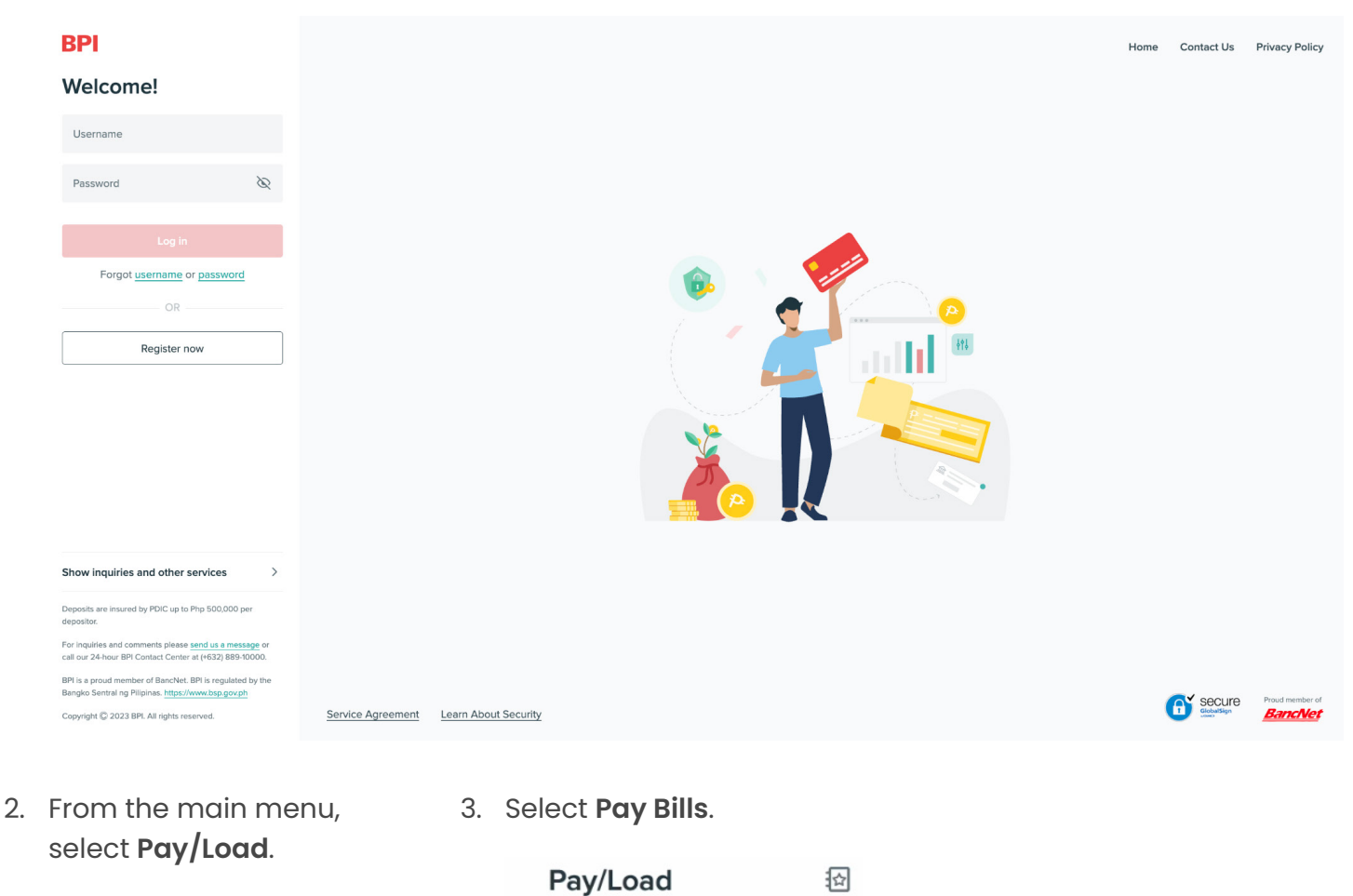

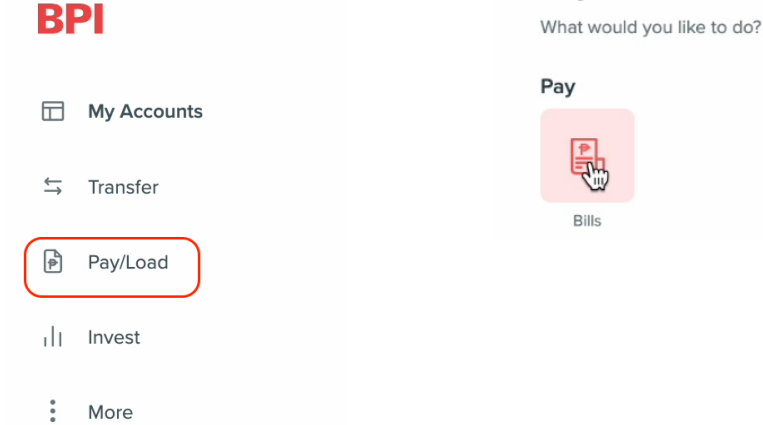

4. On **Pay From**, choose the account you will use. — Pay from ^ Your Account One 1234567890 PHP XX, XXX.XX Your Account Two 1234567891 PHP XX, XXX.XX

- saved Additional Reference number. —
- 5. On **Pay To**, select **VCTRY** and enter the 6. On **Payment Amount**, enter the amount you wish to give.

| Pay to                                                     |        | > |
|------------------------------------------------------------|--------|---|
| <b>VCTRY</b><br>123456                                     |        |   |
| Additional reference number                                |        |   |
| Payment amount PHP                                         | 100.00 |   |
| Frequency<br>Set how often you want to make your payments. |        |   |
| Frequency<br>Now                                           | ~      |   |
| Add note (optional)                                        |        |   |

## **NOTE:** The **Additional Reference Number** is a standard series of numbers that depends on the type of giving and location.

For example, if you wish to give **Tithes & Offering**, with giving code **01**, to **Victory Ortigas**, with location code **028**, your **Additional Reference Number** would be **01028**.

| Giving Type                                     | Giving<br>Code |
|-------------------------------------------------|----------------|
| Tithes & Offering                               | 01             |
| Benevolence                                     | 02             |
| Local Building Fund                             | 03             |
| Every Nation World Missions                     | 04             |
| Real LIFE Foundation                            | 05             |
| Every Nation Building (U-Belt, Katipunan, Taft) | 07             |
| Every Nation Campus                             | 08             |
| Disaster Relief                                 | 99             |

| Location                   | Location<br>Code |
|----------------------------|------------------|
| Victory Alabang            | 026              |
| Victory Antipolo           | 098              |
| Victory BGC                | 002              |
| Victory Cainta             | 115              |
| Victory Caloocan           | 035              |
| Victory Greenhills         | 043              |
| Victory Katipunan          | 018              |
| Victory Las Piñas          | 096              |
| Victory Makati             | 057              |
| Victory Mandaluyong        | 112              |
| Victory Marikina           | 118              |
| Victory Metro East         | 049              |
| Victory Novaliches         | 034              |
| Victory Ortigas            | 028              |
| Victory Parañaque          | 109              |
| Victory Pasay              | 110              |
| Victory Pasig              | 042              |
| Victory Quezon Avenue      | 095              |
| Victory San Jose Del Monte | 097              |
| Victory Sta. Rosa          | 044              |
| Victory Taft               | 022              |
| Victory Taguig             | 114              |
| Victory U-Belt             | 001              |
| Victory Philippines        | 000              |

- 7. Once you've filled out the payment details, click **Continue**. Check if the details are correct and then click **Confirm** to proceed.
- 8. Enter the One-Time PIN sent to your mobile number to validate the transaction.